# RAPPORTAGES DRAAIEN

| 411<br>Übersicht 1 Standorte TV | Betrie | ebsmitte | el 🚨 Mitarbeiter 鳽 Vorlagen      | Berichte                           |             | T   | Transf | Wiebke Schacht<br>ON!Track QA - DEMO Ac |  |
|---------------------------------|--------|----------|----------------------------------|------------------------------------|-------------|-----|--------|-----------------------------------------|--|
| Vorlagen Erstellte Berichte     |        |          |                                  |                                    |             |     |        |                                         |  |
| ••                              | +      | Hinzufüç | gen 🥒 Bearbeiten 🛅 Lischen       | Duplizieren 🛛 Ausführen            |             | © 🖈 | Q Be   | richtsvorlage suchen                    |  |
| Berichtskategorien              |        |          | Berichtsname T                   | Beschreibung T                     | Berichtstyp |     | τ      | Berichtskategorie T                     |  |
| Alle Berichtsvorlagen           |        |          | Betriebsmittel Invent (bericht   | Liste aller Betriebsmittel, nach   | EXCEL       |     | I      | Betriebsmittel                          |  |
| Bataiahamittal                  |        |          | Hilti Systemverbir dung Status   | Betriebsmittel des Herstellers "   | EXCEL       |     | I      | Betriebsmittel                          |  |
| Detriebsmittei                  |        |          | Neue Hilti Betrebsmittel         | Nicht registrierte Hilti Geräte. W | EXCEL       |     | l.     | Hilti Betriebsmittel                    |  |
| Hilti Betriebsmittel            |        |          | Hilti Flotte Lúckgabe            | Registrierte und nicht-registriert | EXCEL       |     | I      | Hilti Betriebsmittel                    |  |
| Transfer                        |        |          | Zurückregebene Hilti Geräte      | Eingesammelte/zurückgegeben        | EXCEL       |     | 1      | Hilti Betriebsmittel                    |  |
| Betriebsmittelzertifikat        |        |          | Transfer-Verlaufsbericht         | Transfer-Verlaufsberichte nach     | EXCEL       |     |        | Transfer                                |  |
| Mitarbeiterzertifikat           |        |          | Petriebsmittel Zertifikatbericht | Liste der Betriebsmittelzertifikat | EXCEL       |     | I      | Betriebsmittelzertifikat                |  |
|                                 |        |          | Mitarbeiter Zertifikatbericht    | Bericht über die Mitarbeiter, wel  | EXCEL       |     | 1      | Mitarbeiterzertifikat                   |  |
| Mitarbeiter                     |        |          | Mitarbeiterliste                 | Liste der Mitarbeiter und deren    | EXCEL       |     | I      | Mitarbeiter                             |  |
| Standort                        |        |          | Standortliste                    | Standortliste gruppiert nach Sta   | EXCEL       |     | :      | Standort                                |  |
| Geplanter Service               |        |          | Verrechnung Einstellungen        | Bericht über alle Betriebsmittel   | EXCEL       |     | ,      | Verrechnungs-Einstellungen              |  |
| Service abgeschlossen           |        |          | Konsolidierte Standortkosten     | Konsolidierte Standortkosten fü    | EXCEL       |     | :      | Standortkosten                          |  |
|                                 |        |          | Geplante Servicearbeiten Bericht | Liste der nächsten geplanten S     | EXCEL       |     | (      | Geplanter Service                       |  |
|                                 |        |          | Servicehistorie-Bericht          | Liste der abgeschlossenen Serv     | EXCEL       |     | :      | Service abgeschlossen                   |  |
|                                 |        | 2        | abc                              |                                    | EXCEL       |     | I      | Betriebsmittel                          |  |
|                                 |        | 2        | Kopieren Betriebsmittel Inventar | Liste aller Betriebsmittel, nach   | EXCEL       |     | 1      | Betriebsmittel                          |  |

### **<u>Stap 1:</u>** Om een rapportage te maken, gaat u naar de categorie ´rapportages´.

| HILT                         |        |          |                          |           |                          |               | Hilti ON!Track |     |        |                 |                                |              |
|------------------------------|--------|----------|--------------------------|-----------|--------------------------|---------------|----------------|-----|--------|-----------------|--------------------------------|--------------|
| dil<br>Übersicht 1 Standorte | Betrie | bsmitte  | el 🛃 Mitarbeiter 🕇       | Vorlagen  | Berichte 🖻               |               |                | Т   | 2 Tran | asfers ON!Tr    | Wiebke Scha<br>ack QA - DEMO A | acht _<br>Ac |
| Vorlagen Erstellte Beric     | hte    |          |                          |           |                          |               |                |     |        |                 |                                |              |
| ••                           | +      | Hinzufüç | gen 🥒 Bearbeiten         | Löschen   | Duplizieren              | Ausführen     |                | © × | Q      | Berichtsvorlage | e suchen                       |              |
| Berichtskategorien           |        |          | Berichtsname             | ۲         | Beschruoung              | τ             | Berichtstyp    |     | T      | Berichtskat     | tegorie                        | T            |
| Alle Berichtsvorlagen        |        |          | Betriebsmittel Inventa   | rbericht  | Liste aller Betriebsmi   | ittel, nach   | EXCEL          |     |        | Betriebsmitte   | el                             |              |
| Bataiakamittal               |        |          | Hilti Systemverbindun    | er tatus  | Betriebsmittel des He    | erstellers "  | EXCEL          |     |        | Betriebsmitte   | el                             |              |
| Betriebsmittel               |        |          | Neue Hilti Bor .ebsmit   | tel       | Nicht registrierte Hilti | i Geräte. W   | EXCEL          |     |        | Hilti Betriebs  | smittel                        |              |
| Hilti Betriebsmittel         |        |          | Hilf Hotte Rückgabe      |           | Registrierte und nich    | t-registriert | EXCEL          |     |        | Hilti Betriebs  | smittel                        |              |
| Transfer                     |        | F        | Zurückgegebene Hilti     | Geräte    | Eingesammelte/zurüd      | ckgegeben     | EXCEL          |     |        | Hilti Betriebs  | smittel                        |              |
| Betriebsmittelzertifikat     |        |          | Transfer-Verlaufsberic   | ht        | Transfer-Verlaufsberi    | ichte nach    | EXCEL          |     |        | Transfer        |                                |              |
| Mitarhaitarrartifi           |        |          | Betriebsmittel Zertifika | atbericht | Liste der Betriebsmit    | telzertifikat | EXCEL          |     |        | Betriebsmitte   | elzertifikat                   |              |

Stap 2: Om een rapportage te maken, kiest u de gewenste rapportage en klikt u op verwerken.

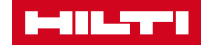

# RAPPORTAGES DRAAIEN

| Fiter     Name Berichtsdatei     Name Berichtsdatei     Fiterkategorie auswählen     Status Registrierung   Betriebsmittei Vorlage   Betriebsmittei Status   Eigentums-/ Besitzverhaltnisse   Hitt Betriebsmittei Hauptverantw   Datumsbereich Betriebsmittei    Hitt Inportdatum     Nicht Registriert     Nicht Registriert    < | Bericht erstellen : Neue Hilti Be                                                                                                    | triebsmittel                                                    | ×    |
|----------------------------------------------------------------------------------------------------|----------------------------------------------------------------------------------------------------|-----------------------------------------------------------------|------|
| Start Registrierung   Betriebsmittel Status   Betriebsmittel Status   Betriebsmittel Status   Betriebsmittel Hauptverantw   Datumsbereich Betriebsmittel   Hiti Importdatum   Abtreta                                                                                                    | Filter                                                                                                    |                                                                 |      |
| Fitercasegorie auswählen     Status Registrierung     Betriebsmittel Vorlage   Betriebsmittel Status   Eigentums-/ Besitzverhältnisse   Hitli Betriebsmittel Hauptverantw   Datumsbereich Betriebsmittel   Hitli Importdatum     Hitli Importdatum   Abtrehe                                                                                                    | Name Berichtsdatei Neue Hilti Betriebsmittel                                                                                                    |                                                                 |      |
| Status Registrierung 1   Betriebsmittel/vorlage •   Betriebsmittel Status •   Eigentums-/ Besitzverhältnisse •   Hitti Betriebsmittel Hauptverantw •   Datumsbereich Betriebsmittel •   Hitti Importdatum •                                                                                                    | Filterkategorie auswählen                                                                                                    | Filter auswählen                                                |      |
| Abbrechen Bericht erstellen                                                                                                    | Status Registrierung       1         Betriebsmittelvorlage          Betriebsmittel Status          Eigentums-/ Besitzverhältnisse          Hilti Betriebsmittelstatus       5         Hilti Betriebsmittel Hauptverantw          Datumsbereich Betriebsmittel          Hilti Importdatum | Suchen     Alle auswählen     Registriert     Nicht Registriert |      |
|                                                                                                    | Abbrechen                                                                                                    | Bericht erste                                                   | llen |

### <u>Stap 3:</u>

U kunt voor iedere rapportage aparte filters kiezen alvorens u besluit de rapportage te draaien.

#### Stap 4:

Door op 'rapportage maken' te klikken, wordt de rapportage voor u uitgedraaid.

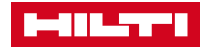

# RAPPORTAGES DRAAIEN

| C |                                       |                               |                     | Hilti ON!Track    |                                           |  |  |  |
|---|---------------------------------------|-------------------------------|---------------------|-------------------|-------------------------------------------|--|--|--|
| ٨ | (411)<br>Übersicht 🕇 Standorte 🎹 Betr | iebsmittel 🚨 Mitarbeiter 鳽 Vo | rlagen 🗧 Berichte 루 | ٦                 | Wiebke Schacht -<br>ONITrack QA - DEMO Ac |  |  |  |
|   | Vorlagen Erstellte Berichte           |                               |                     |                   |                                           |  |  |  |
| Ŵ | Löschen                               |                               |                     | 🔿 Aktualisieren 📀 | C Erstellte Berichte suchen               |  |  |  |
|   | Name T                                | Erstellungsdatum T            | Status              | Тур               | T Datei                                   |  |  |  |
|   | Kopieren Betriebsmittel Inventarb     | 16.05.2017 17:14              | Erfolgreich         | EXCEL             | <u>*</u>                                  |  |  |  |
|   | Neue Hilti Betriebsmittel             | 16.05.2017 17:13              | Erfolgreich         | EXCEL             | <u>*</u>                                  |  |  |  |
|   | abc                                   | 16.05.2017 16:59              | Erfolgreich         | EXCEL             | <b>≛</b>                                  |  |  |  |
|   | Kopieren Betriebsmittel Inventarb     | 15.05.2017 14:05              | Erfolgreich         | EXCEL             | <u>*</u>                                  |  |  |  |
|   | Betriebsmittel Inventarberi ht_Bet    | 15.05.2017 13:53              | Erfolgreich         | EXCEL             | <u>*</u>                                  |  |  |  |

## <u>Stap 5:</u>

Door op het tabblad 'recente rapportages' te klikken, ziet u de rapportages die in de afgelopen zeven dagen zijn gedraaid. Een nieuwe rapportage verschijnt in dit tabblad bovenaan de lijst.

### <u>Stap 6:</u>

Door op het symbool 🛃 te klikken, wordt de rapportage gedownload. Ik dit blijft voor een periode van zeven dagen mogelijk.

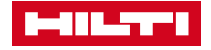